## Performance Tools Hands-On

**PAT - Oct/2016** 

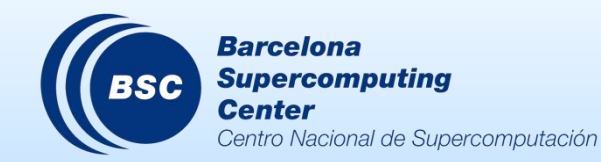

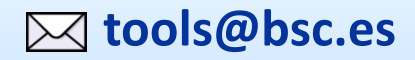

### Extrae features

- ( Parallel programming models
  - MPI, OpenMP, pthreads, OmpSs, CUDA, OpenCL, Java, Python...
- ( Platforms
  - Intel, Cray, BlueGene, MIC, ARM, Android, Fujitsu Sparc...
- ( Performance Counters
  - Using PAPI interface

#### ( Link to source code

- Callstack at MPI routines
- OpenMP outlined routines
- Selected user functions (Dyninst)
- ( Periodic sampling
- ( User events (Extrae API)

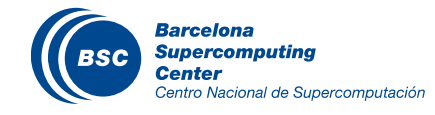

No need to recompile / relink!

|                              | Average values | Mistral |
|------------------------------|----------------|---------|
| Event                        | 150 – 200 ns   | 167 ns  |
| Event + PAPI                 | 750 ns – 1 us  | 4.7 us  |
| Event + callstack (1 level)  | 600 ns         | 626 ns  |
| Event + callstack (6 levels) | 1.9 us         | 2 us    |

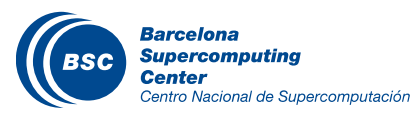

## How does Extrae work?

### ( Symbol substitution through LD\_PRELOAD

- Specific libraries for each combination of runtimes
  - MPI
  - OpenMP
  - OpenMP+MPI
  - ...

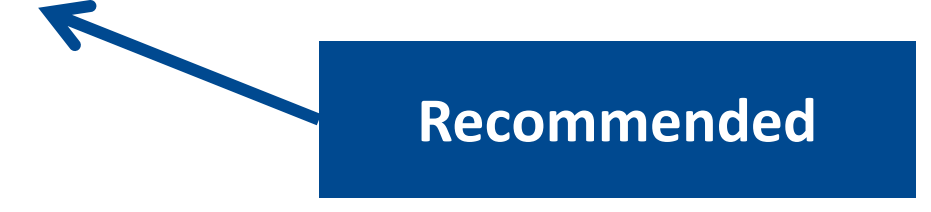

### ( Dynamic instrumentation

- Based on Dyninst (developed by U.Wisconsin/U.Maryland)
  - Instrumentation in memory
  - Binary rewriting

### ( Alternatives

- Static link (i.e., PMPI, Extrae API)

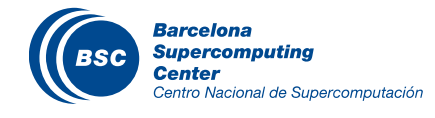

## Using Extrae in 3 steps

- 1. Adapt the job submission script
- 2. (Optional) Tune the Extrae XML configuration file
  - Examples distributed with Extrae at \$EXTRAE\_HOME/share/example
- 3. Run it!

### ( For further reference check the **Extrae User Guide**:

- Also distributed with Extrae at \$EXTRAE\_HOME/share/doc
- <u>http://www.bsc.es/computer-sciences/performance-tools/documentation</u>

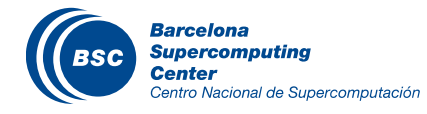

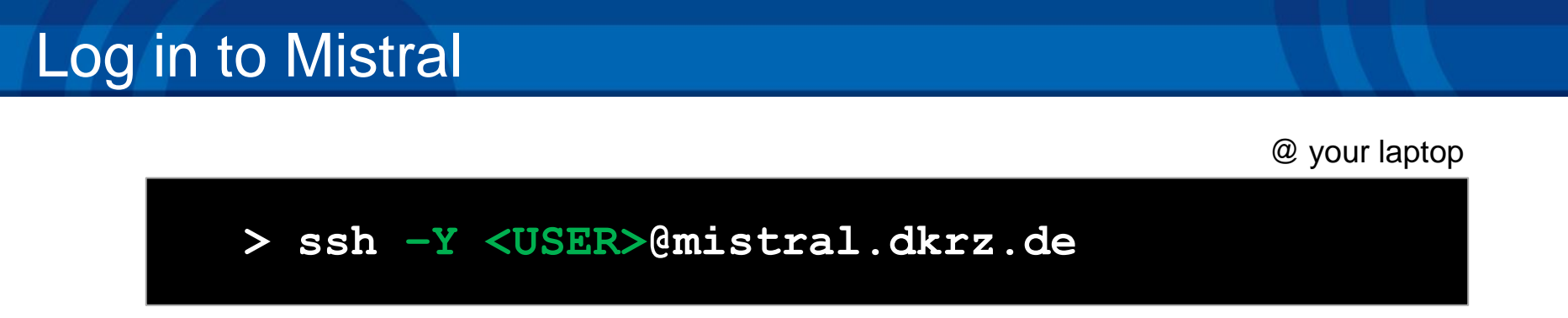

( The following directory in your home folder contains all the examples:

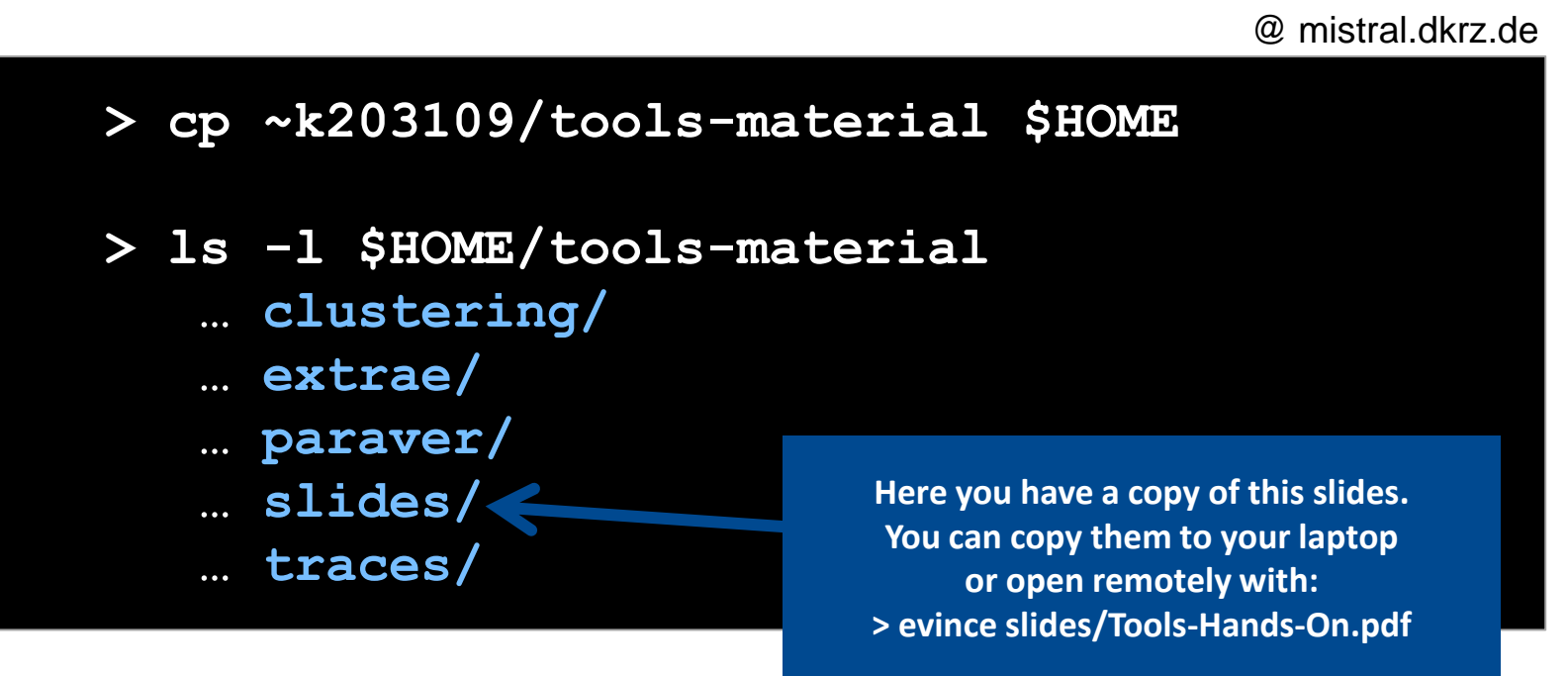

## Installing ICON

- > cd \$HOME
- > tar xfzv icon-dev.tgz
- > cd icon-dev
- > module add intel/15.0.6
- > module add mxm/3.3.3002
- > module add fca/2.5.2393
- > module add bullxmpi\_mlx/bullxmpi\_mlx-1.2.8.3
- > ./configure --with-fortran=intel
- > ./build\_command
- > ./make\_runscripts atm\_amip

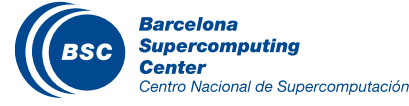

## Step 1: Adapt the job script to load Extrae (LD\_PRELOAD)

@ mistral.dkrz.de

- > cd \$HOME/icon-dev/run
- > cp exp.atm\_amip.run exp.atm\_amip.run.extrae
- > vi exp.atm\_amip.run.extrae

#### exp.atm\_amip.run.extrae

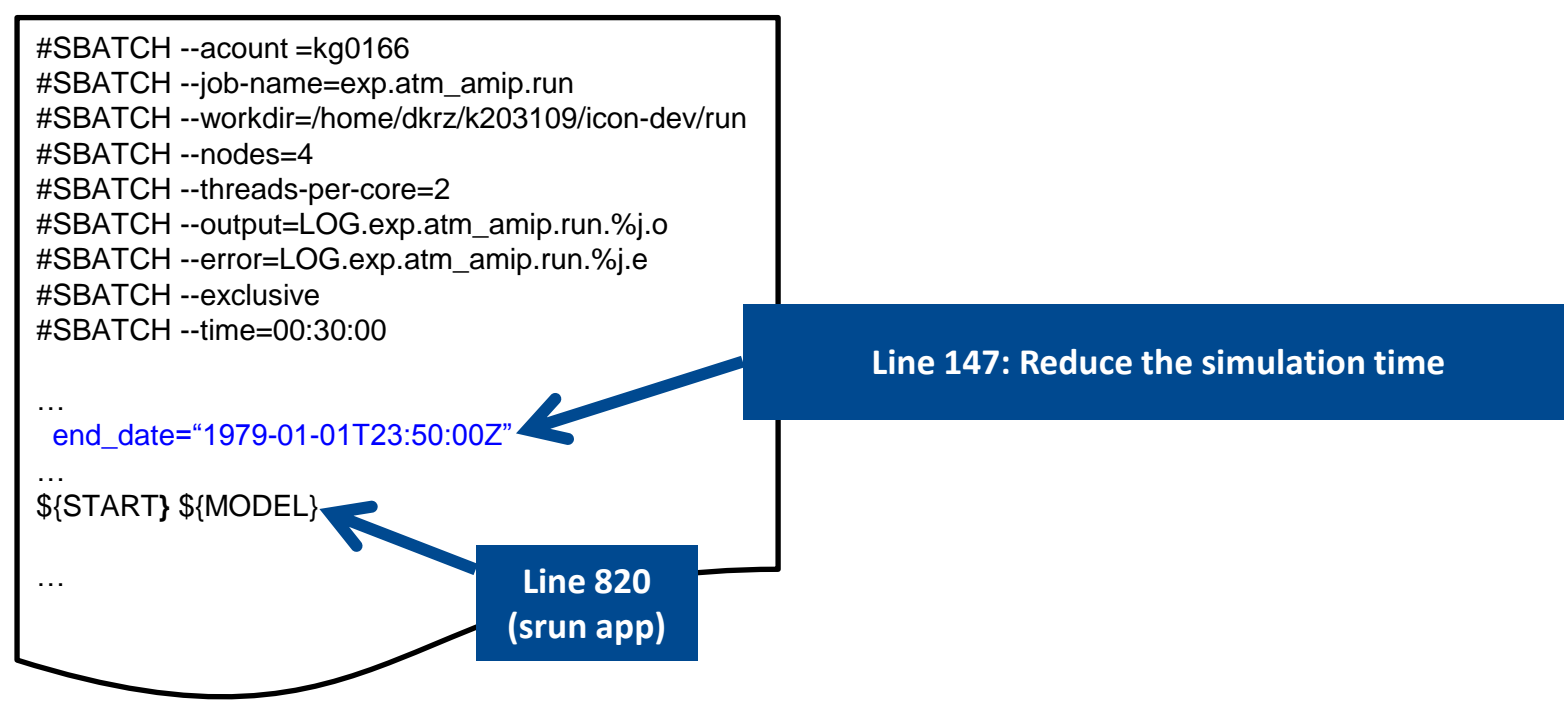

## Step 1: Adapt the job script to load Extrae (LD\_PRELOAD)

### (Copy Extrae files to experiment directory

@ mistral.dkrz.de

#### > cp \$HOME/tools-material/extrae/\* \$HOME/icon-dev/run

#### exp.atm\_amip.run.extrae

#SBATCH --acount=kg0166 #SBATCH --job-name=exp.atm\_amip.run #SBATCH --workdir=/home/dkrz/k203109/icon-dev/run #SBATCH --nodes=4 #SBATCH --threads-per-core=2 #SBATCH --output=LOG.exp.atm\_amip.run.%j.o #SBATCH --error=LOG.exp.atm\_amip.run.%j.e #SBATCH --exclusive #SBATCH --exclusive #SBATCH --time=00:30:00

TRACE=\${basedir}/run/trace.sh EXTRAE\_CONFIG=\${basedir}/run/extrae.xml cp \${TRACE} . cp \${EXTRAE\_CONFIG} . \${START} \${TRACE} \${MODEL}

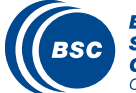

Barcelona Supercomputing Center Centro Nacional de Supercomputación

## Step 1: Adapt the job script to load Extrae (LD\_PRELOAD)

@ mistral.dkrz.de

#### > vi \$HOME/icon-dev/run/trace.sh

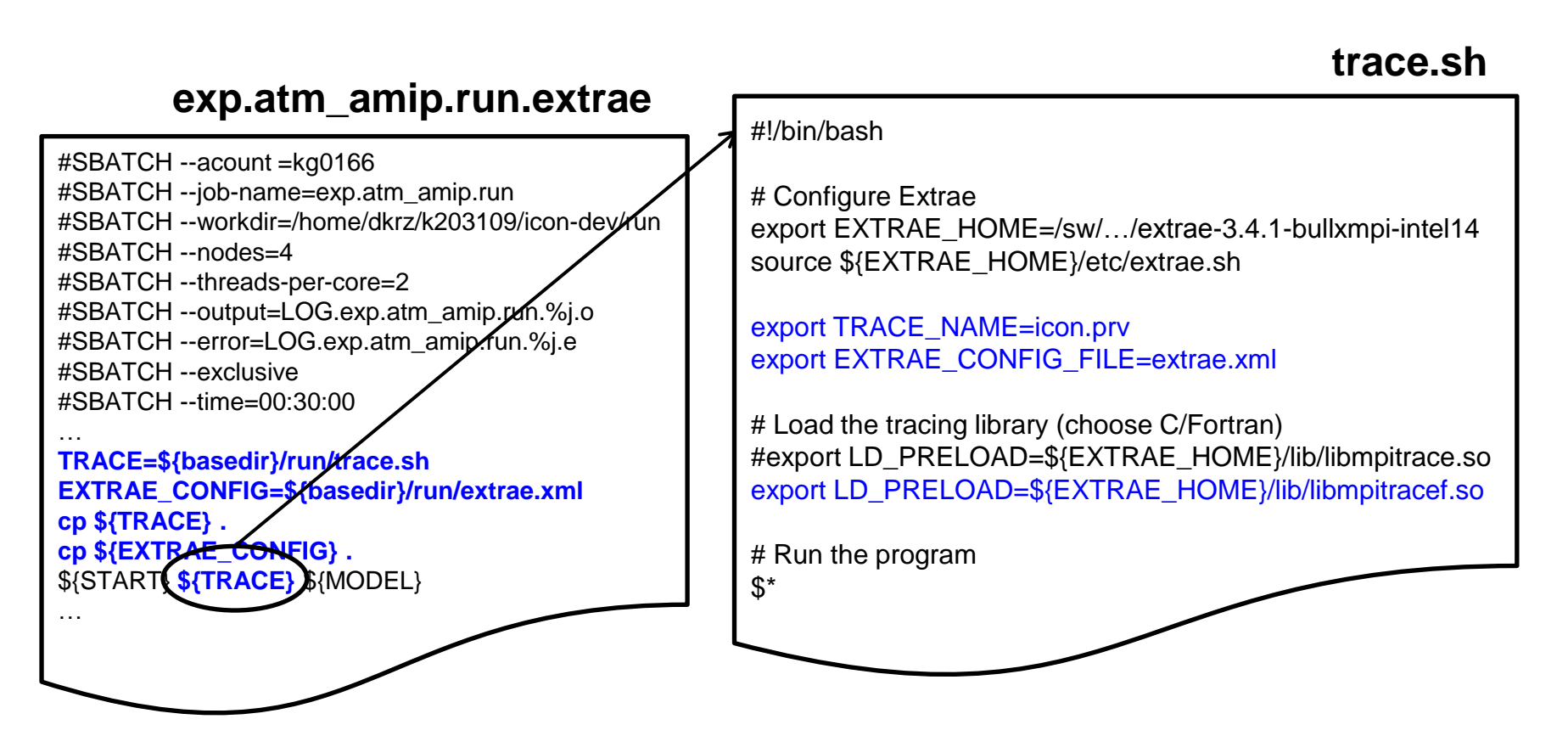

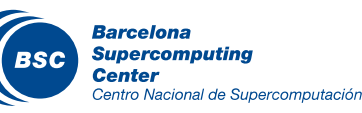

10

### ( Choose depending on the application type

| Library                         | Serial       | MPI          | OpenMP       | pthread      | CUDA         |
|---------------------------------|--------------|--------------|--------------|--------------|--------------|
| libseqtrace                     | $\checkmark$ |              |              |              |              |
| libmpitrace[f] <sup>1</sup>     |              | $\checkmark$ |              |              |              |
| libomptrace                     |              |              | $\checkmark$ |              |              |
| libpttrace                      |              |              |              | $\checkmark$ |              |
| libcudatrace                    |              |              |              |              | $\checkmark$ |
| libompitrace[f] <sup>1</sup>    |              | $\checkmark$ | $\checkmark$ |              |              |
| libptmpitrace[f] <sup>1</sup>   |              | $\checkmark$ |              | $\checkmark$ |              |
| libcudampitrace[f] <sup>1</sup> |              | $\checkmark$ |              |              | $\checkmark$ |

<sup>1</sup> include suffix "f" in Fortran codes

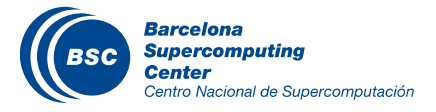

## ( Submit your job

@ mistral.dkrz.de

> cd \$HOME/icon-dev/run

> sbatch exp.atm\_amip.run.extrae

### ( Easy! 🙂

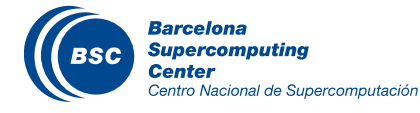

## Step 2: Extrae XML configuration

@ mistral.dkrz.de

#### > vi \$HOME/icon-dev/run/extrae.xml

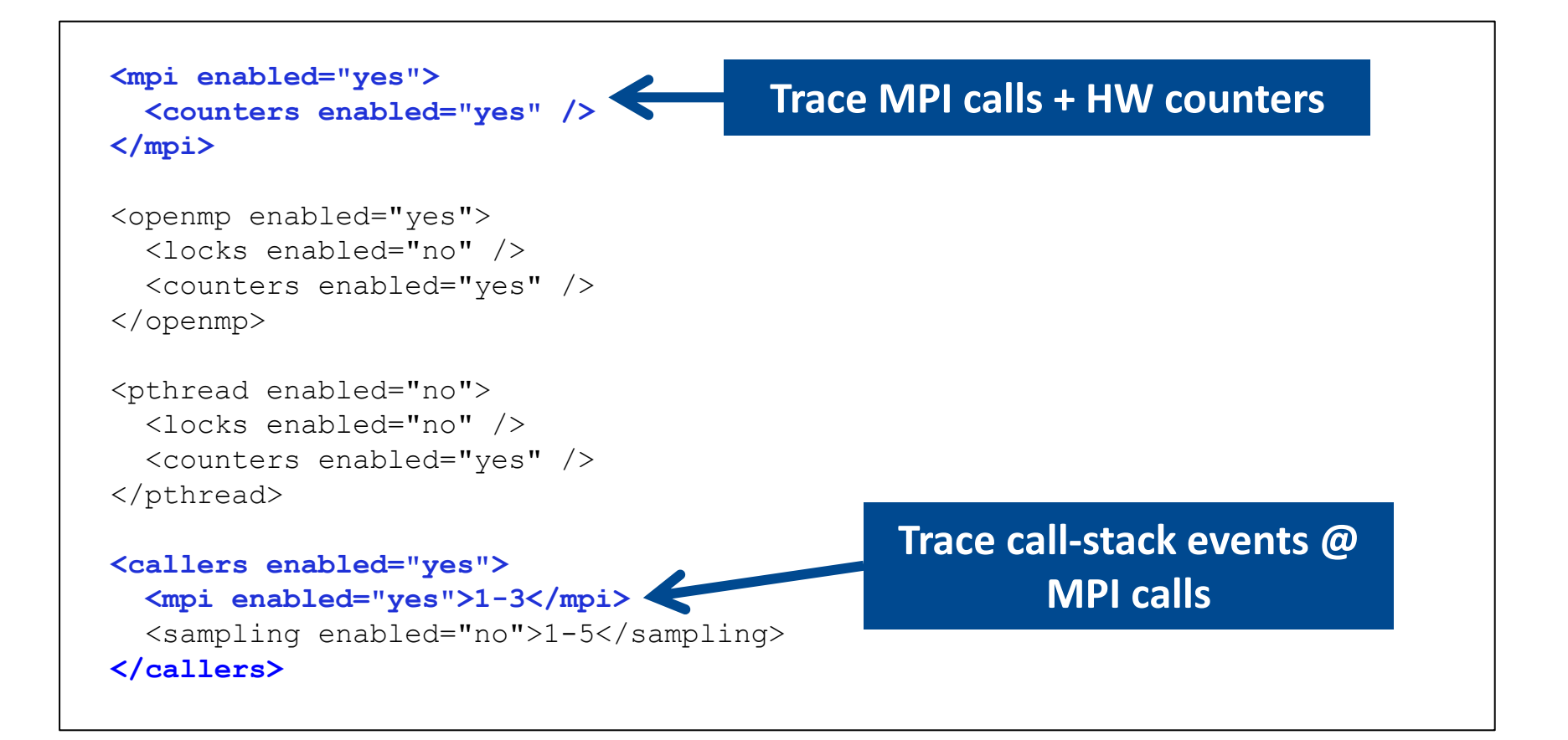

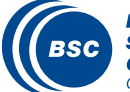

## Step 2: Extrae XML configuration (II)

#### @ mistral.dkrz.de

#### > vi \$HOME/icon-dev/run/extrae.xml

```
<counters enabled="ves">
 <cpu enabled="yes" starting-set-distribution="cyclic">
   <set enabled="yes" domain="all" changeat-time="500000us">
     PAPI TOT INS, PAPI TOT CYC, PAPI L1 DCM, PAPI L3 TCM,
     PAPI BR INS, PAPI BR MSP
   </set>
   <set enabled="yes" domain="all" changeat-time="500000us">
     PAPI TOT INS, PAPI TOT CYC, PAPI SR INS, PAPI LD INS,
                                                                           Select which HW
     RESOURCES STALLS:RS, RESOURCE STALLS:SB
   </set>
                                                                             counters are
   <set enabled="yes" domain="all" changeat-time="500000us">
                                                                               measured
   <set enabled="yes" domain="all" changeat-time="500000us">
     . . .
   </set>
   <set enabled="yes" domain="all" changeat-time="500000us">
     . . .
   </set>
 </cpu>
 <network enabled="no" />
 <resource-usage enabled="no" />
 <memory-usage enabled="no" />
</counters>
```

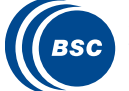

## Step 2: Extrae XML configuration (III)

@ mistral.dkrz.de

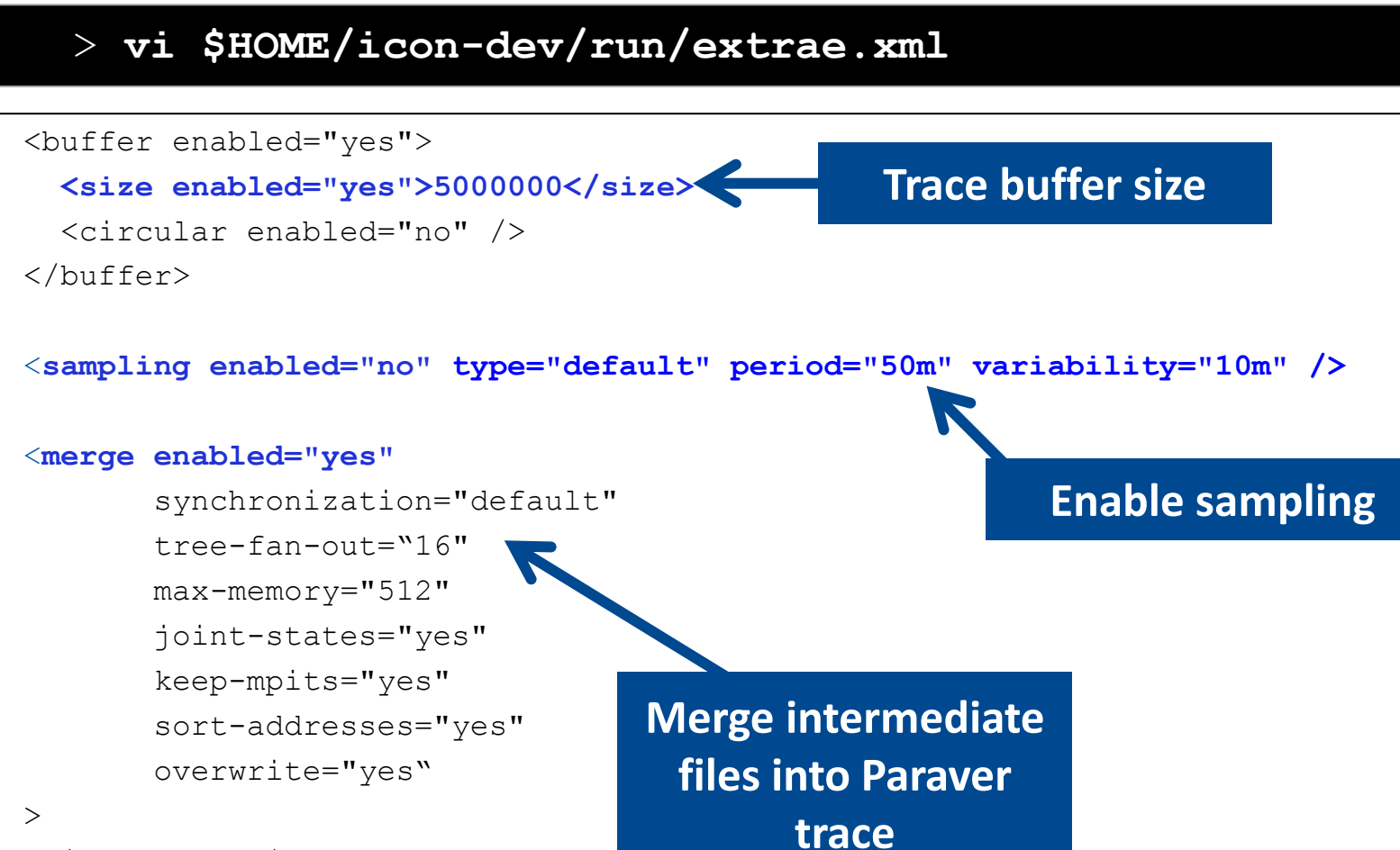

\$TRACE\_NAME\$

</merge>

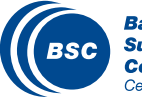

## All done! Check your resulting trace

### ( Once finished (check with "squeue") you will have the trace (3 files):

@ mistral.dkrz.de

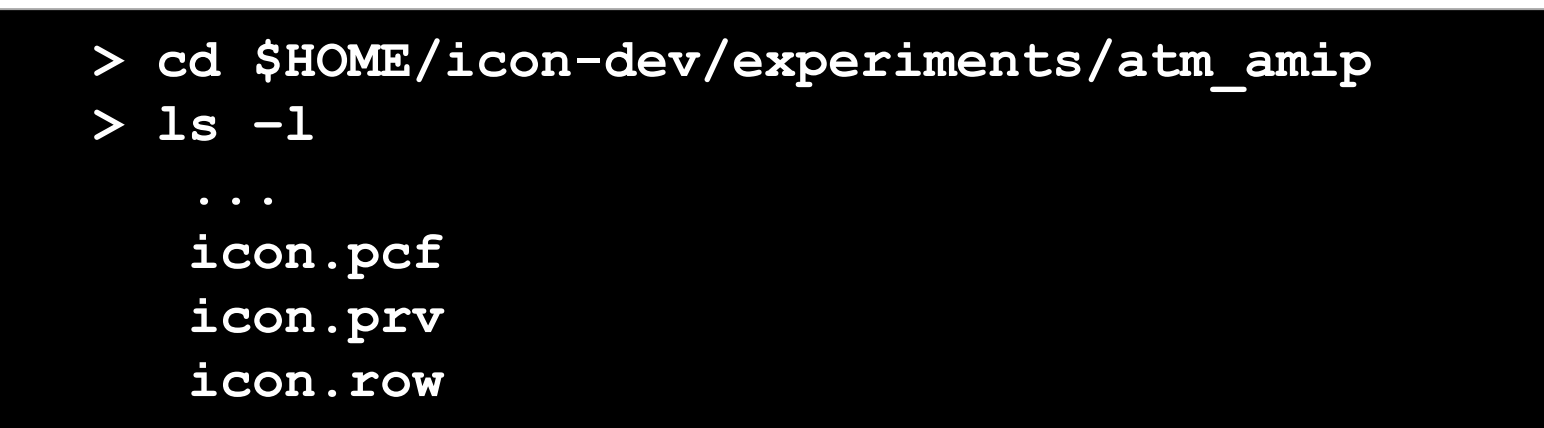

### (Compress the trace (takes a little while)

@ mistral.dkrz.de

> gzip icon.prv

( Any trouble? Traces already generated here:

@ mistral.dkrz.de

> ls \$HOME/tools-material/traces

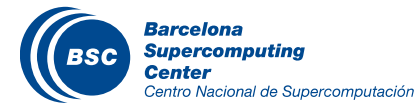

## **Installing Paraver**

### ( Download the Paraver binaries to your laptop

@ your laptop

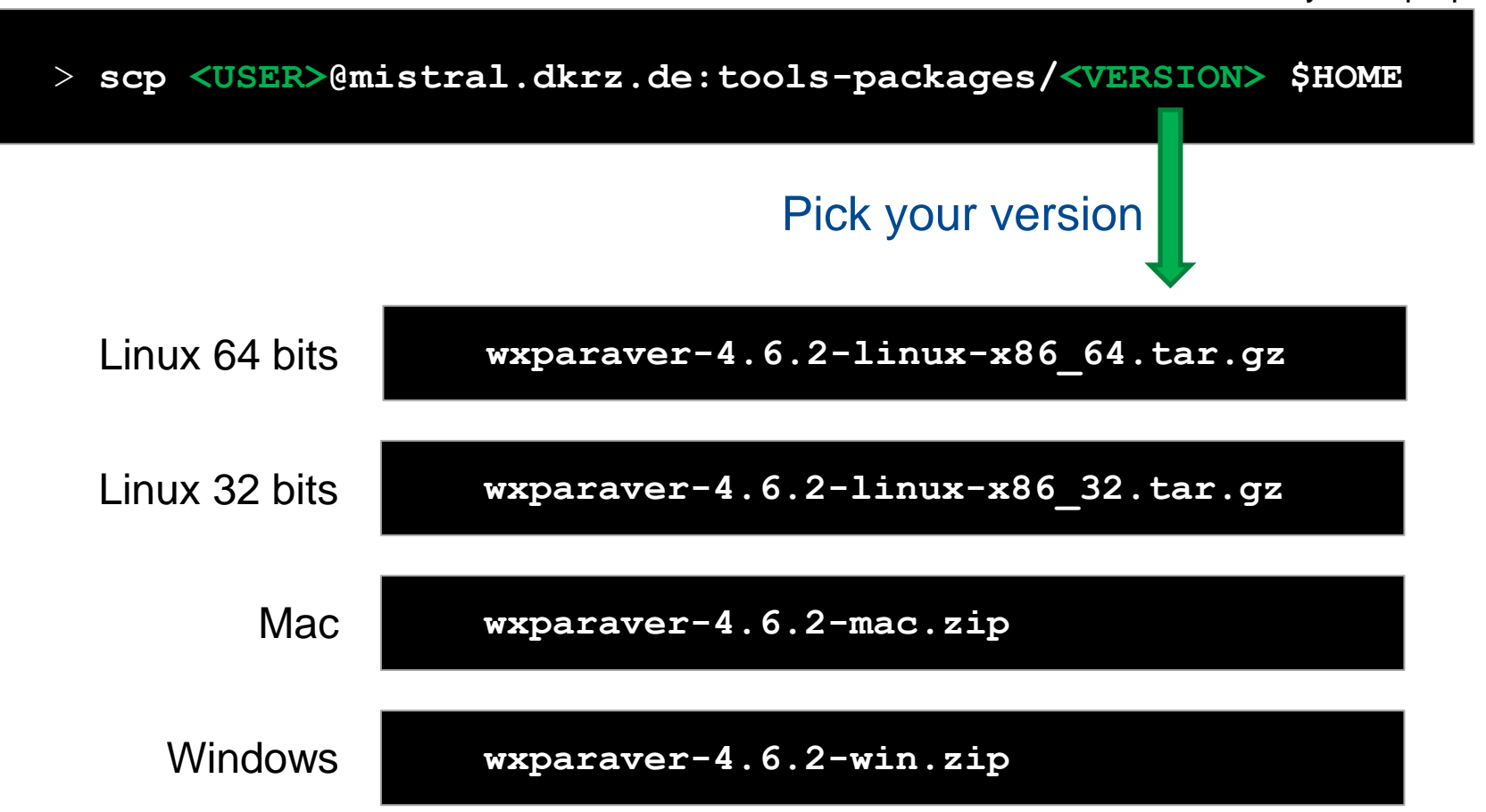

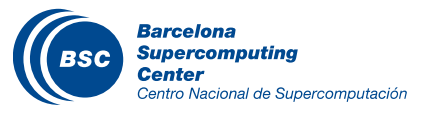

( Uncompress the package into your home directory

@ your laptop

> tar xvfz wxparaver-4.6.2-linux-x86\_64.tar.gz -C \$HOME

> ln -s \$HOME/wxparaver-4.6.2-linux-x86 64 \$HOME/paraver

### ( Download Paraver tutorials and uncompress into the Paraver directory

@ your laptop

> scp <USER>@mistral.dkrz.de: tools-packages/paraver-tutorials-20150526.tar.gz \$HOME

> tar xvfz \$HOME/paraver-tutorials-20150526.tar.gz -C \$HOME/paraver

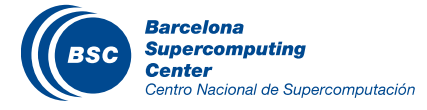

## Check that everything works

### ( Start Paraver

#### @ your laptop

> \$HOME/paraver/bin/wxparaver

### ( Check that tutorials are available

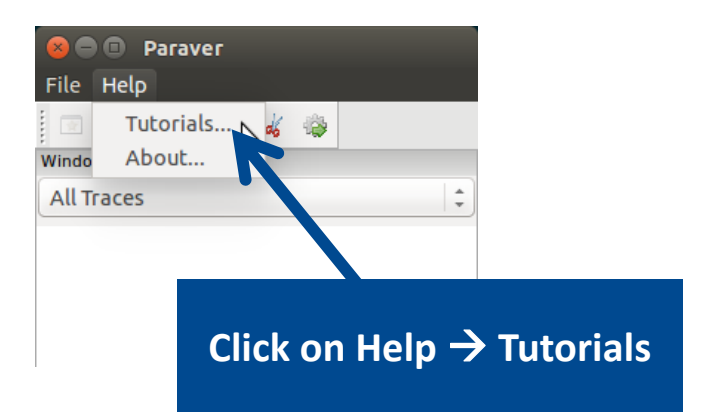

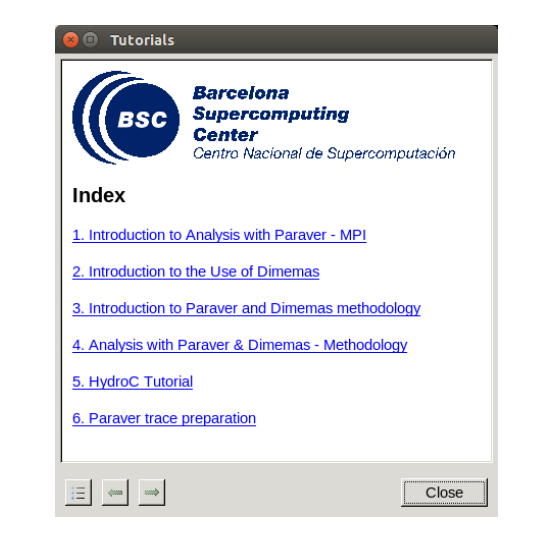

### ( Trouble installing locally? Remote open from Mistral

@ mistral.dkrz.de

- > ssh -Y <USER>@mistral.dkrz.de
- > cd /sw/rhel6-x64/analysis-tools/wxparaver-4.6.1/bin
- > ./wxparaver

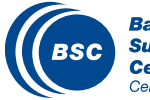

## First steps of analysis

### ( Copy the trace to your laptop

@ your laptop

> scp <USER>@mistral.dkrz.de:icon-dev/experiments/atm amip/icon.\* \$HOME

#### ( Load the trace with Paraver

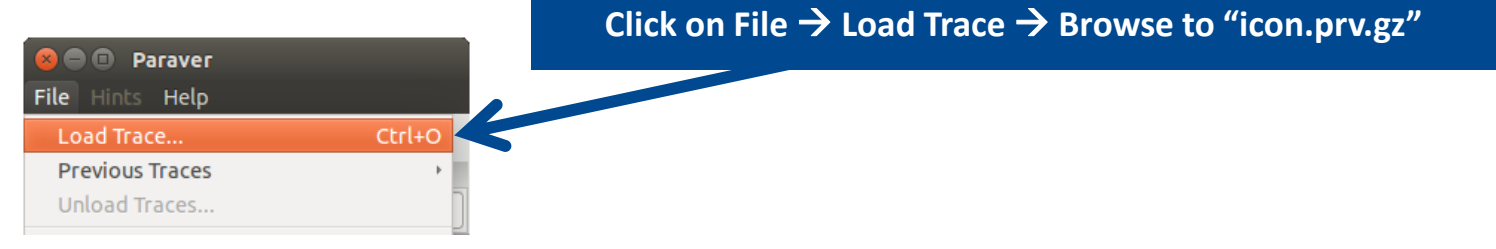

### ( Trace is big: Filter it

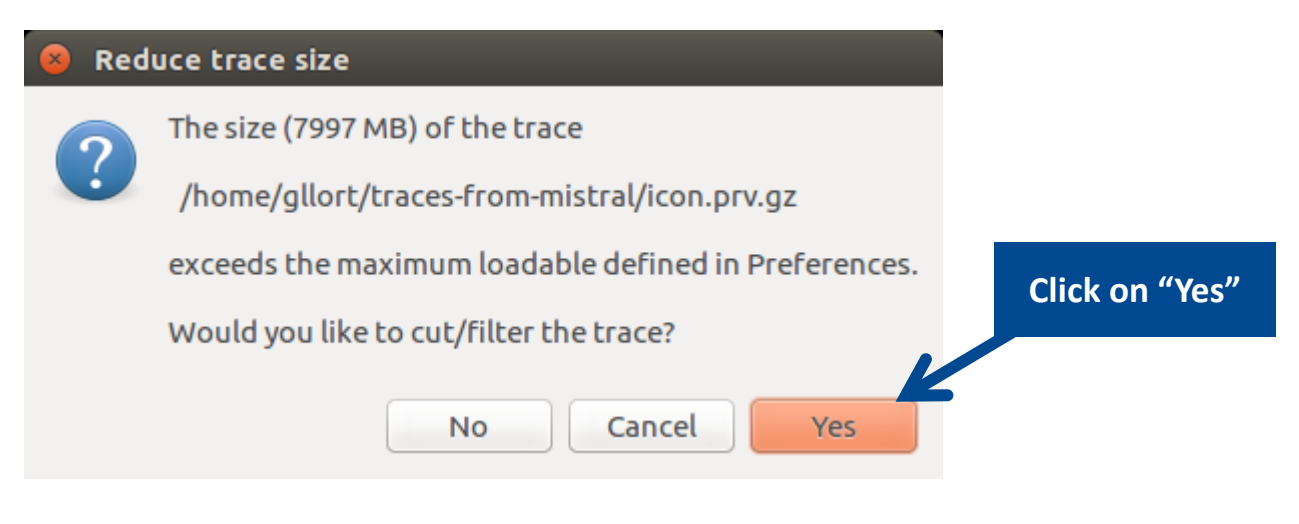

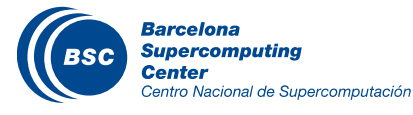

## Filter the trace

### ( What to filter?

- Keep only long computations and flushing events
- Copy this configuration from Mistral

> scp <USER>@mistral.dkrz.de:tools-material/paraver/filter.xml \$HOME

| inpuc                                                     | icon.prv.gz                                                     | Browse    |                       |
|-----------------------------------------------------------|-----------------------------------------------------------------|-----------|-----------------------|
| Output                                                    |                                                                 | Browse    | 1. Click on "Browse"  |
|                                                           | Load the processed trace                                        |           | 2 Select "filter yml" |
|                                                           | Run application with the processed trace                        |           | 2. Select Interation  |
| Cut/Filter Pa                                             | rameters                                                        |           |                       |
| Configuratio                                              | n file                                                          | Browse    |                       |
| Cutter Fill                                               | S S S S S S S S S S S S S S S S S S S                           |           |                       |
| 0 0 1                                                     | time begin                                                      |           |                       |
| O Cut by                                                  |                                                                 |           |                       |
| <ul> <li>Cut by</li> <li>Cut by</li> <li>Tasks</li> </ul> | time % End                                                      |           |                       |
| <ul> <li>Cut by</li> <li>Cut by</li> <li>Tasks</li> </ul> | ltime % End                                                     |           |                       |
| Cut by Cut by Tasks Selet                                 | rtime % End                                                     | All Trace |                       |
| Cut by Cut by Tasks Sele Trace Option                     | rtime % End                                                     | All Trace | 3. Click on "Apply"   |
| © Cut by<br>Cut by<br>Tasks<br>Sele<br>Trace Optic        | rtime % End ect Region All Window ons ginal time Remove first : | All Trace | 3. Click on "Apply"   |

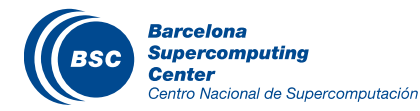

### Find a representative region

### ( Load views:

- Useful duration
  - File → Load Configuration → "cfgs/General/views/useful\_duration.cfg"

1 full iteration

- Flushing
  - Hints  $\rightarrow$  Flush  $\rightarrow$  Flushing trace buffer

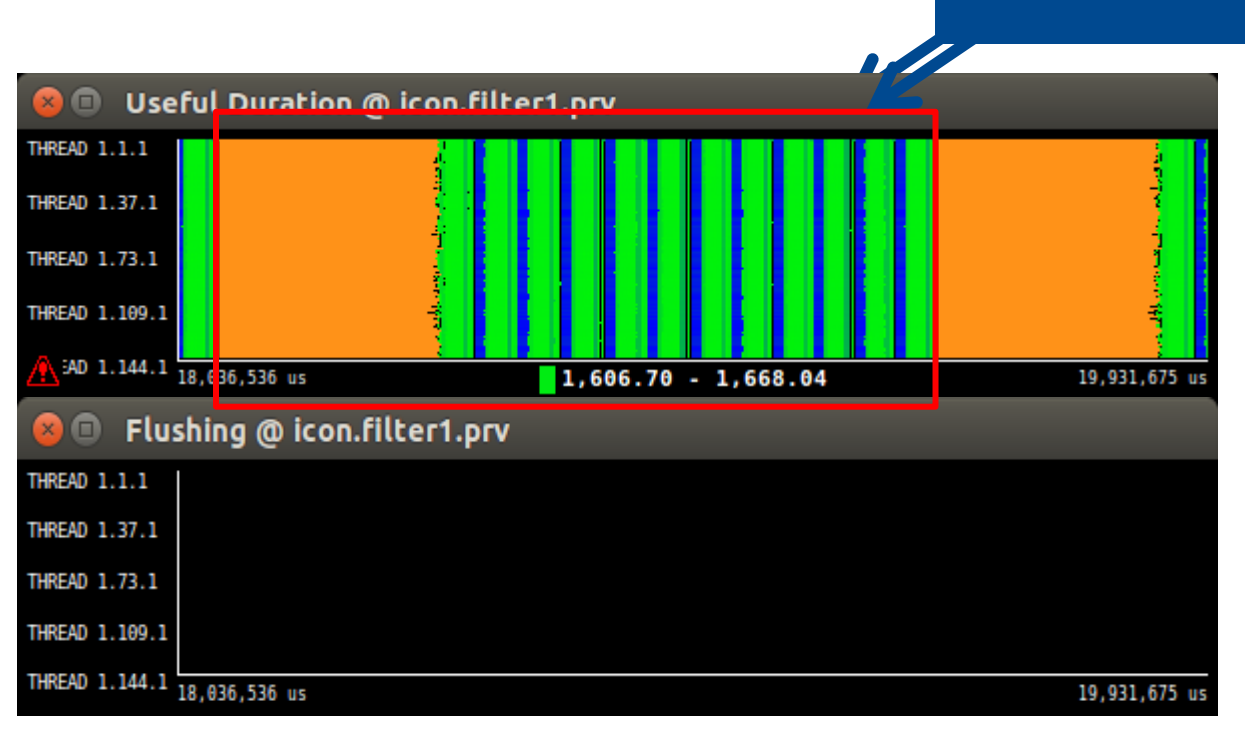

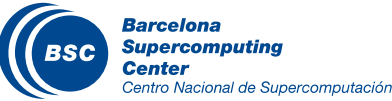

## Cut the trace (I)

### ( Zoom the time interval to cut in the timeline $\rightarrow$ 1 iteration

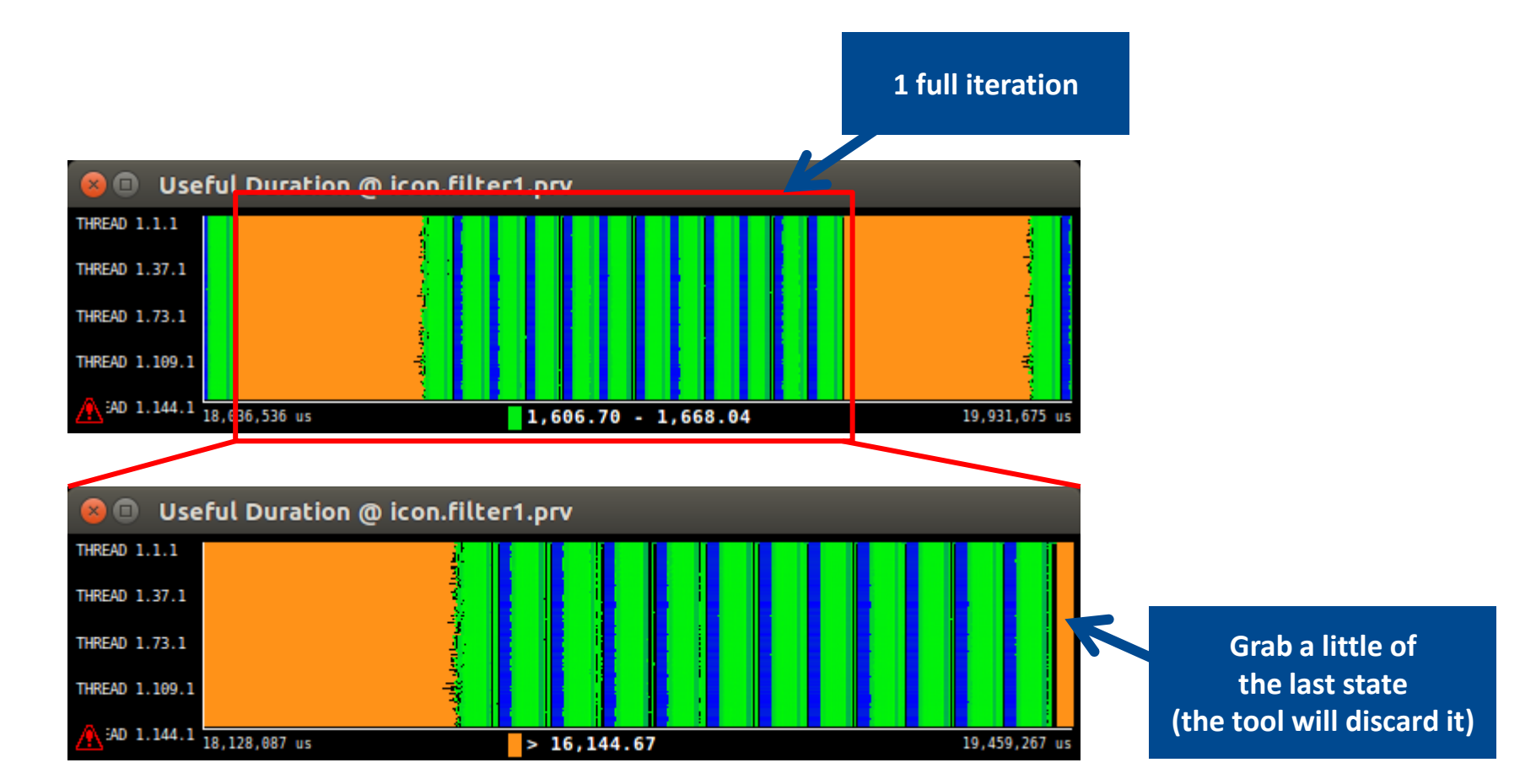

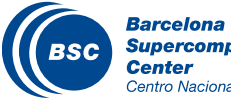

## Cut the trace (II)

### ( Get a subtrace that contains all events only for this iteration

- Right click → Run → Cutter

| Succes             | r                                                                        |                             |              | 1. Click on "Browse"<br>and select the original |
|--------------------|--------------------------------------------------------------------------|-----------------------------|--------------|-------------------------------------------------|
| Input              | icon.filter1.prv                                                         |                             | Browse       | (big) trace: icon.prv.gz                        |
| Output             | icon.filter1.chop1.prv                                                   |                             | Browse       |                                                 |
|                    | Load the processed to<br>Run application with                            | race<br>the processed trace |              |                                                 |
| Cut/Filter Parame  | ters                                                                     |                             |              |                                                 |
| Configuration file | 2                                                                        |                             | Browse       |                                                 |
| Cutter Filter      | <ul> <li>✓ 1 Cutter</li> <li>⊇ Filter</li> <li>⊇ Software Cou</li> </ul> | nters                       | Save         |                                                 |
| Cut by time        | Begin                                                                    | 18128087270                 |              |                                                 |
| ○ Cut by time      | e% End                                                                   | 19459267288                 |              |                                                 |
| Tasks              |                                                                          |                             |              |                                                 |
| Select Re          | egion All                                                                | Window                      | All Trace    | 2. Click on                                     |
| Trace Options      |                                                                          |                             |              | "Apply"                                         |
| 🗌 Use original     | time                                                                     | Remove first state          |              |                                                 |
| 🛛 🗹 Don't break    | states                                                                   | 👿 Remove last state         |              |                                                 |
|                    |                                                                          | C                           | Cancel Apply |                                                 |

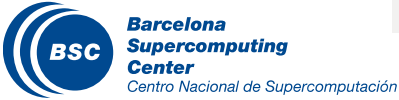

## First steps of analysis

## ( Select the generated cut

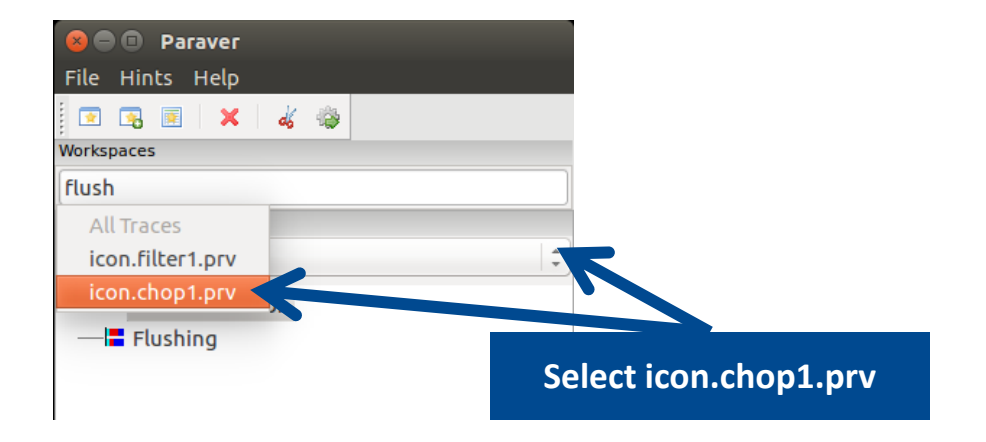

### ( Follow Tutorial #3

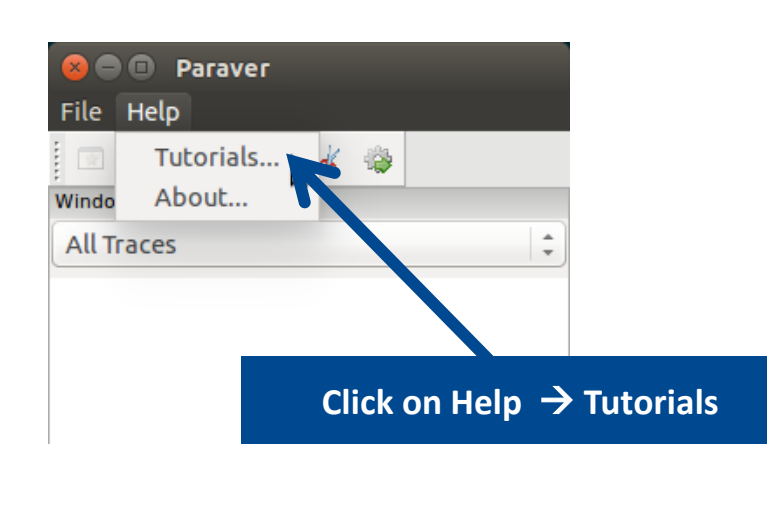

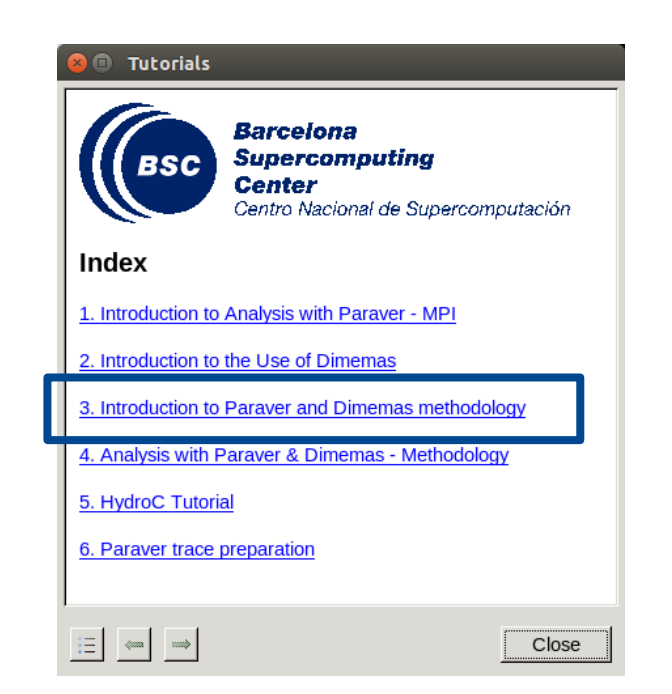

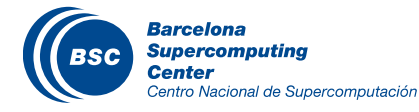

### Measure the parallel efficiency

### ( Click on "mpi\_stats.cfg"

Centro Nacional de Supercomputación

- Check the Average for the column labeled "Outside MPI"

| Tutorials                                                                                                    |                                                                                                    |                                                                     |                 |          |          |          |          |         |      |
|----------------------------------------------------------------------------------------------------|----------------------------------------------------------------------------------------------------|---------------------------------------------------------------------|-----------------|----------|----------|----------|----------|---------|------|
| To measure the p<br><u>cfgs/mpi/mpi sta</u><br>%time of every thr<br>statistics at the bo<br>represents the app<br>represents the glot<br>communication effi | arallel efficiency load the configuration<br><u>tts.cfg</u> This configuration pops up a table<br>ead spends in every MPI call. Look at the<br>toom of the outside mpi column. Entry Avy<br>lication parallel efficiency, entry Avg/Max<br>bal load balance and entry Maximum repri-<br>iciency. If any of those values are lower th | file<br>e with<br>global<br>erage<br>esents the<br>a 💌 🗊 MPI call p | rofile @ icon.c | hop1.prv |          |          |          |         |      |
| recommended to lo<br>control window to i                                                                                                    | ook at the corresponding metric in detail.                                                                                                    |                                                                     | 🔍 📕 📕           | H 📕 ½    | Σ        |          |          |         |      |
|                                                                                                    |                                                                                                    | THREAD 1.134.1                                                      | 79.79 %         | 7.28 %   | 3.29 %   | 4.13%    | 5.03 %   | 0.08 %  | 0.24 |
| <ul> <li>To measure the contract</li> </ul>                                                                                                    | omputation time distribution load the                                                                                                    | THREAD 1.135.1                                                      | 79.87 %         | 5.07 %   | 3.22 %   | 4.81 %   | 5.01 %   | 1.58 %  | 0.2  |
| configuration file <u>c</u>                                                                                                    | fgs/general/2dh usefulduration.cfg                                                                                                    | THREAD 1.136.1                                                      | 80.95 %         | 5.11 %   | 3.46 %   | 4.87 %   | 5.20 %   | 0.09 %  | 0.1  |
| regions. The comp                                                                                                    | utation regions are delimited by the exit f                                                                                                    | THREAD 1.137.1                                                      | 80.89 %         | 5.37 %   | 3.51 %   | 4.45 %   | 5.02 %   | 0.43 %  | 0.1  |
| call and the entry t                                                                                                    | to the next call. If the histogram does not                                                                                                    | STHREAD 1.138.1                                                     | 82.13 %         | 4.82 %   | 3.63 %   | 3.95 %   | 5.07 %   | 0.07 %  | 0.1  |
| vertical lines, it ind                                                                                                    | icates the computation time may be not l                                                                                                    | THREAD 1.139.1                                                      | 81.31 %         | 7.57 %   | 2.89 %   | 2.39 %   | 5.40 %   | 0.11 %  | 0.1  |
| correlate both view                                                                                                    | VS.                                                                                                    | THREAD 1.140.1                                                      | 80.24 %         | 5.51 %   | 3.26 %   | 5.60 %   | 4.98 %   | 0.08 %  | 0.1  |
|                                                                                                    |                                                                                                    | THREAD 1.141.1                                                      | 78.91 %         | 5.99 %   | 3.04 %   | 5.23 %   | 5.23 %   | 1.20 %  | 0.2  |
| • To measure the c                                                                                                    | omputational load (instructions) dist                                                                                                    | THREAD 1.142.1                                                      | 81.43 %         | 6.46 %   | 3.76 %   | 2.67 %   | 5.27 %   | 0.07 %  | 0.1  |
|                                                                                                    |                                                                                                    | THREAD 1.143.1                                                      | 81.66 %         | 4.94 %   | 3.20 %   | 4.36 %   | 5.07 %   | 0.41 %  | 0.1  |
|                                                                                                    | Parallel efficiency                                                                                                    | THREAD 1.144.1                                                      | 82.69 %         | 4.67 %   | 3.26 %   | 3.89 %   | 5.10 %   | 0.08 %  | 0.1  |
|                                                                                                    | i dialici cilicicity                                                                                                    |                                                                     |                 |          |          |          |          |         |      |
|                                                                                                    |                                                                                                    | Tout                                                                | 11,550.23 %     | 890.42 % | 489.74 % | 634.53 % | 726.98 % | 51.66 % | 33.1 |
|                                                                                                    |                                                                                                    | Averag                                                              | 80.21 %         | 6.18 %   | 3.40 %   | 4.41 %   | 5.05 %   | 0.36 %  | 0.2  |
|                                                                                                    |                                                                                                    | Maximum                                                             | 84.43 %         | 10.10 %  | 4.15 %   | 8.75 %   | 5.40 %   | 2.87 %  | 0.4  |
|                                                                                                    |                                                                                                    | M:UM                                                                | 77.62 %         | 4.18 %   | 2.18%    | 1.01 %   | 0.46 %   | 0.07 %  | 0.0  |
|                                                                                                    | Comm efficiency                                                                                                    | StDev                                                               | 1.28 %          | 1.08 %   | 0.39 %   | 1.49 %   | 0.40 %   | 0.49 %  | 0.0  |
|                                                                                                    | contractionery                                                                                                    | Avg/Ma                                                              | 0.95            | 0.61     | 0.82     | 0.50     | 0.93     | 0.12    | (    |
|                                                                                                    |                                                                                                    |                                                                     |                 |          |          |          |          |         |      |
|                                                                                                    |                                                                                                    |                                                                     |                 |          |          |          |          |         |      |
| _                                                                                                    | Load balance                                                                                                    |                                                                     |                 |          |          |          |          |         |      |
| Barcelona<br>Supercomputing                                                                                                    |                                                                                                    |                                                                     |                 |          |          |          |          |         |      |

### Measure the computation time distribution

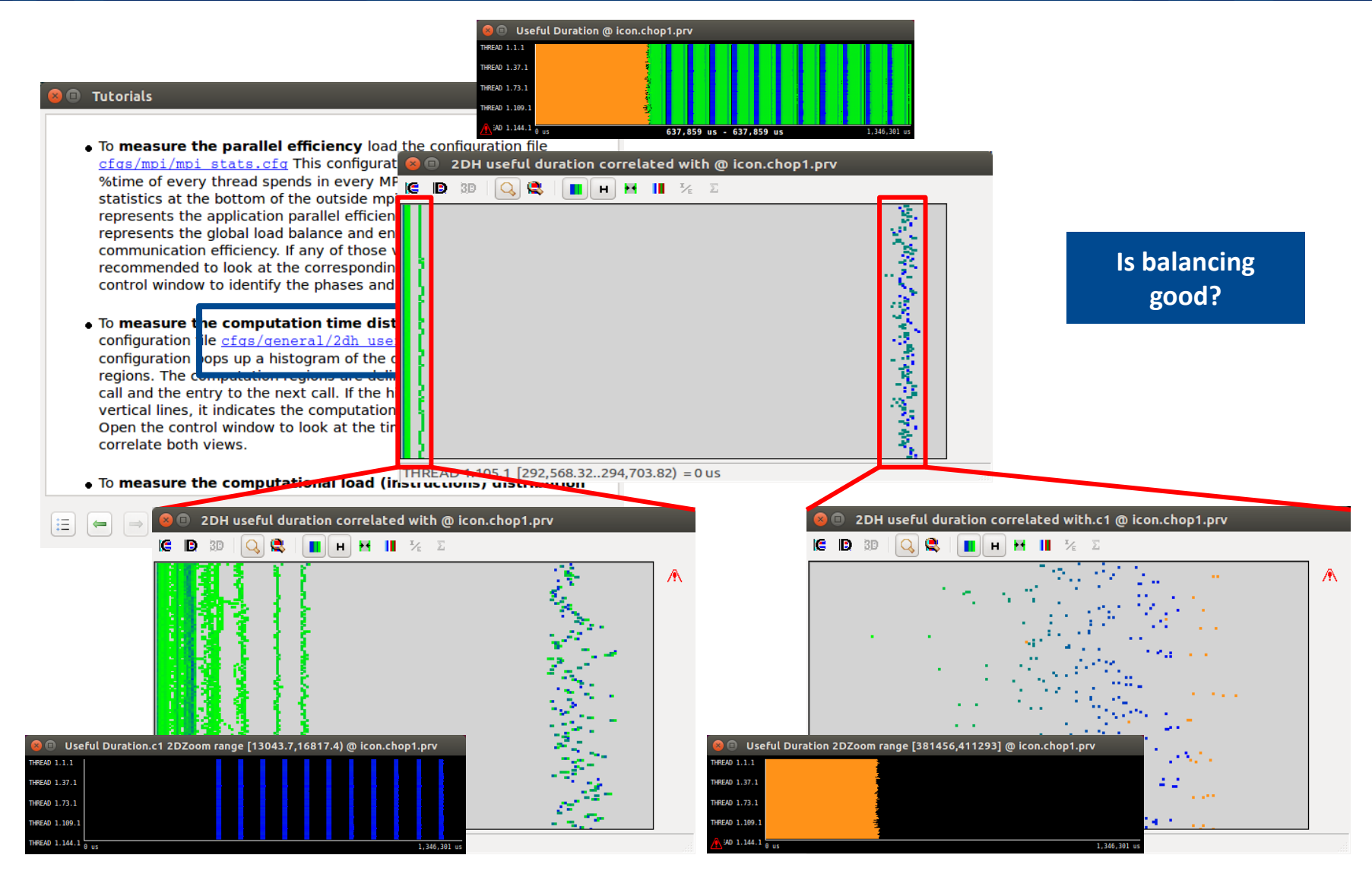

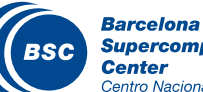

( Run the clustering tool on the trace you have generated

- To avoid copying the cut trace back to Mistral, use a prepared cut

@ mistral.dkrz.de

> cd \$HOME/tools-material/clustering

> ./clusterize.sh ../traces/icon.chop1.prv.gz

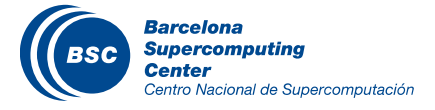

## Cluster-based analysis (II)

### ( Check the clustering scatter plot

@ mistral.dkrz.de

> gnuplot icon.chop1.clustered.IPC.PAPI\_TOT\_INS.gnuplot

- Press "L" (once) to switch to logarithmic scale
- ( Identify main computing trends
- (Work (Y) vs. Performance (X)
- ( See the horizontal clusters?
  - Large IPC variability
  - Indicate potential imbalances

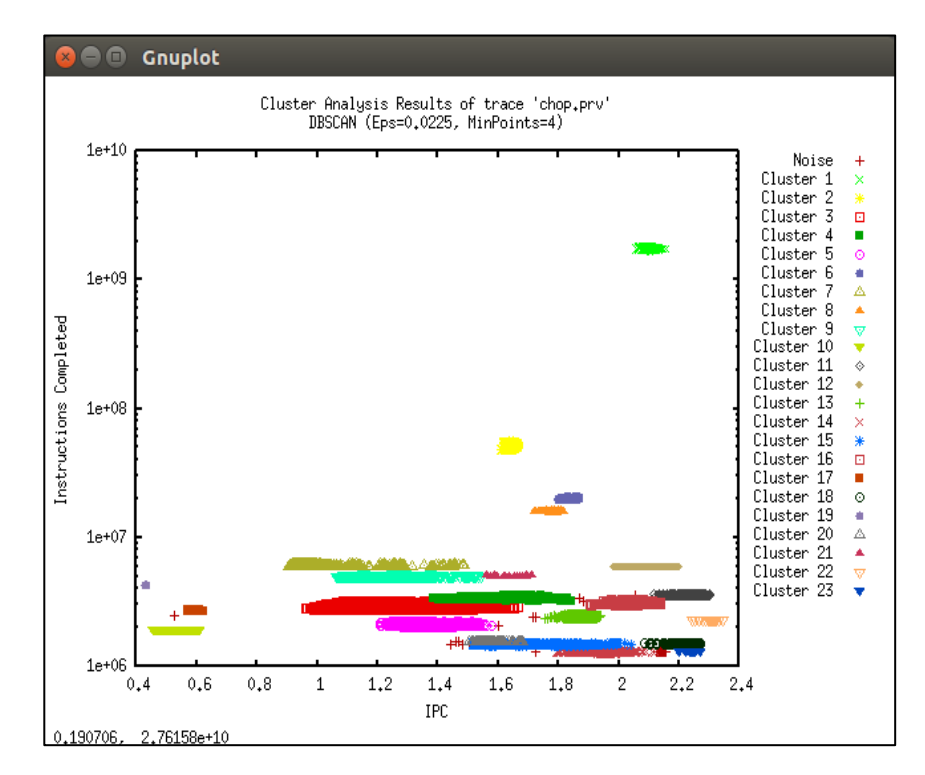

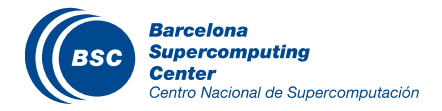

## **Cluster-based analysis (III)**

### ( Check the clustered trace

- Copy the clustered trace to your laptop

@ your laptop

> scp <USER>@mistral.dkrz.de:toolsmaterial/clustering/icon.chop1.clustered.\* \$HOME

### Load with Paraver

@ your laptop

> \$HOME/paraver/bin/wxparaver \$HOME/icon.chop1.clustered.prv.gz

### - Display the distribution of clusters over time

- File → Load configuration
- Select: \$HOME/paraver/cfgs/clustering/clusterID\_window.cfg

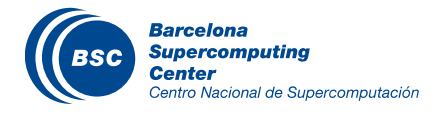

### Cluster-based analysis (IV)

### (Correlate scatter plots & timelines to detect imbalances

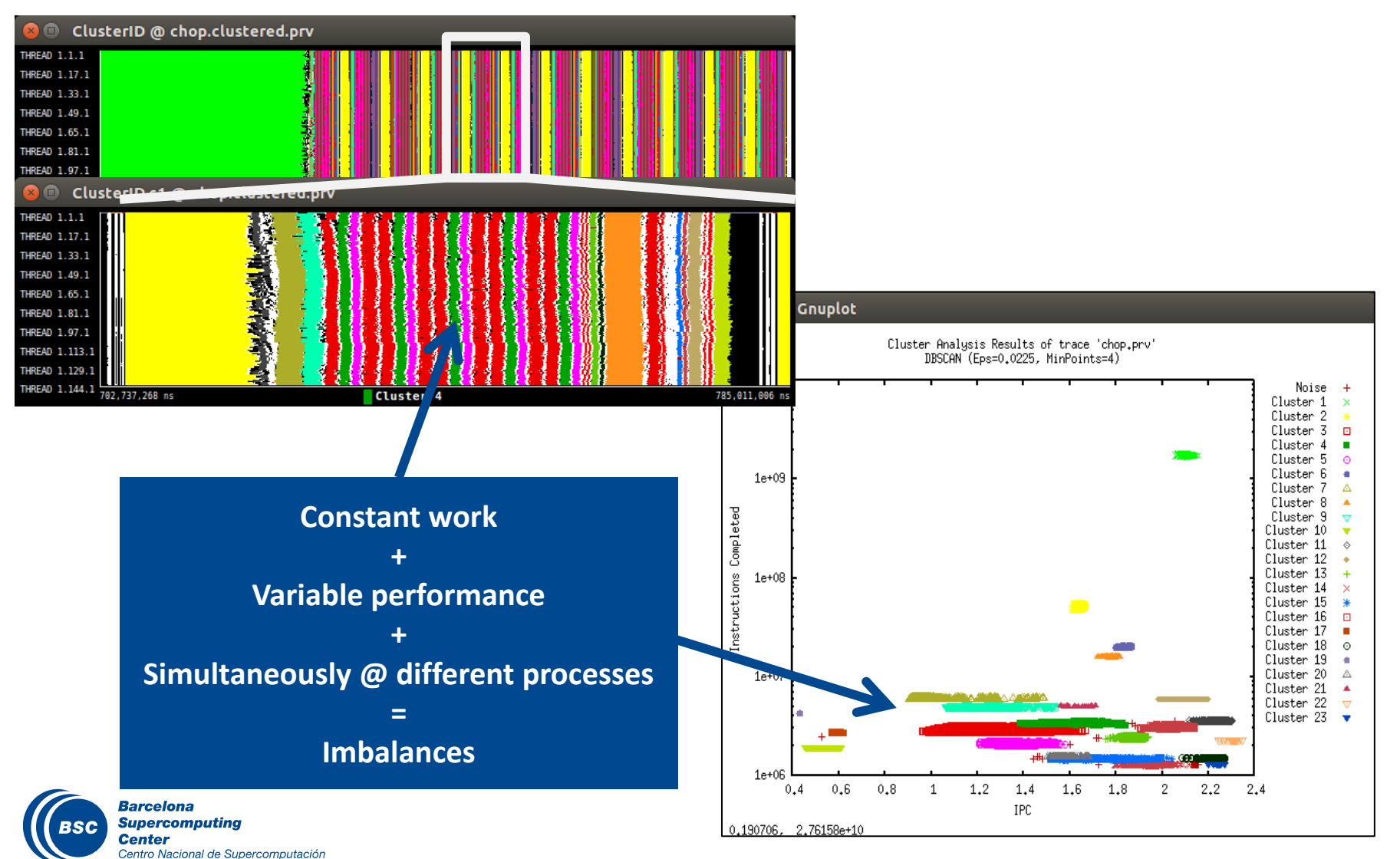

# Thank you!

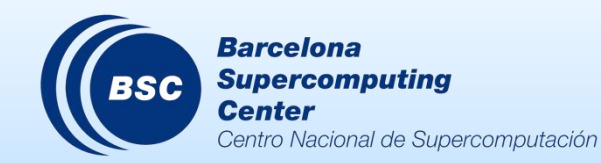

**⊠** tools@bsc.es